## Performance Trends' "Black Box"

## Instructions for Hookup to Flow Bench

Performance Trends' "Black Box" data logger will record data from your flow bench to greatly enhance your flow bench testing. The 2 figures below give an explanation of the various connections to the Black Box, and how it hooks up to a typical SF 600 or 300 or custom style flow bench.

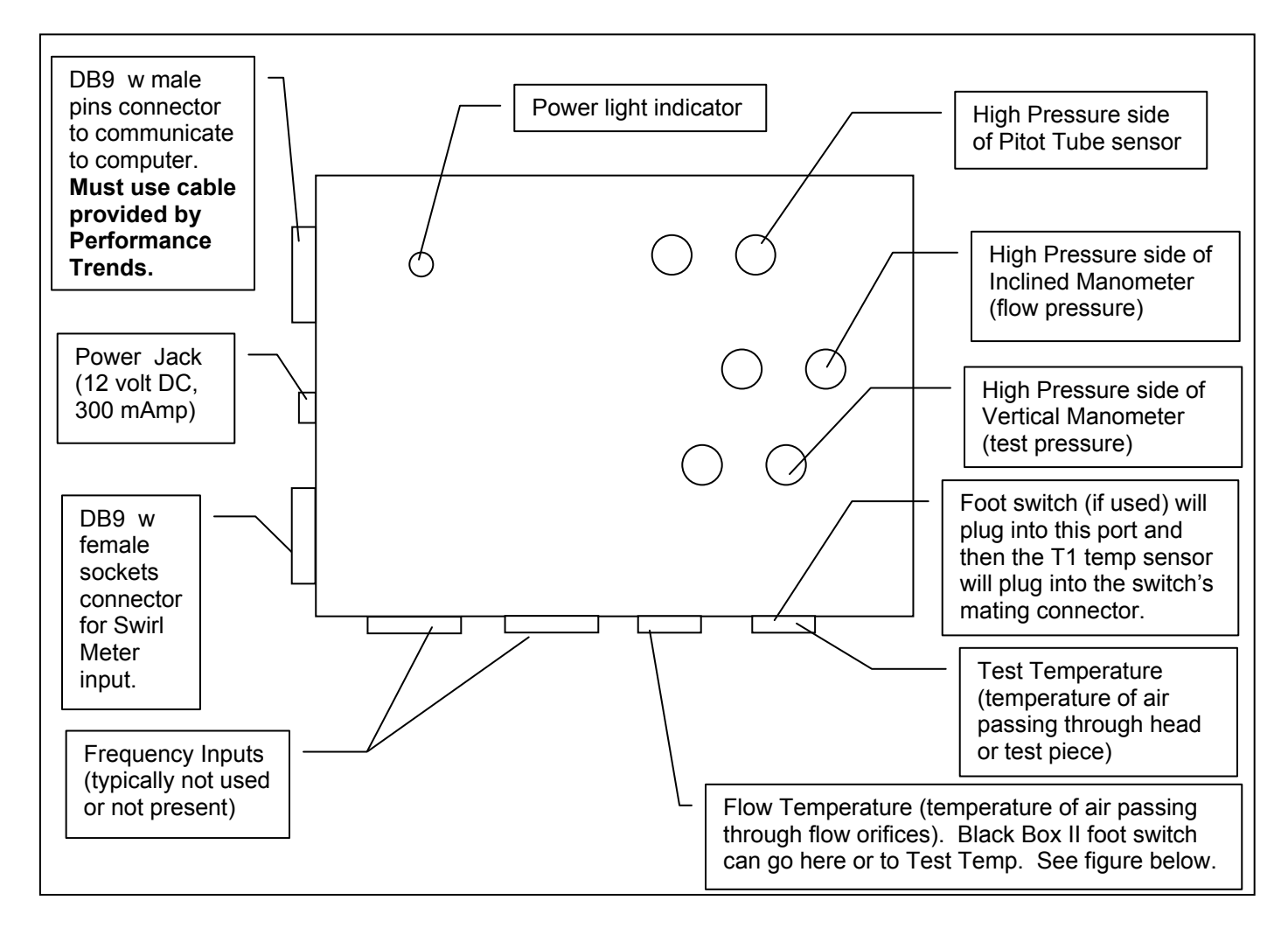

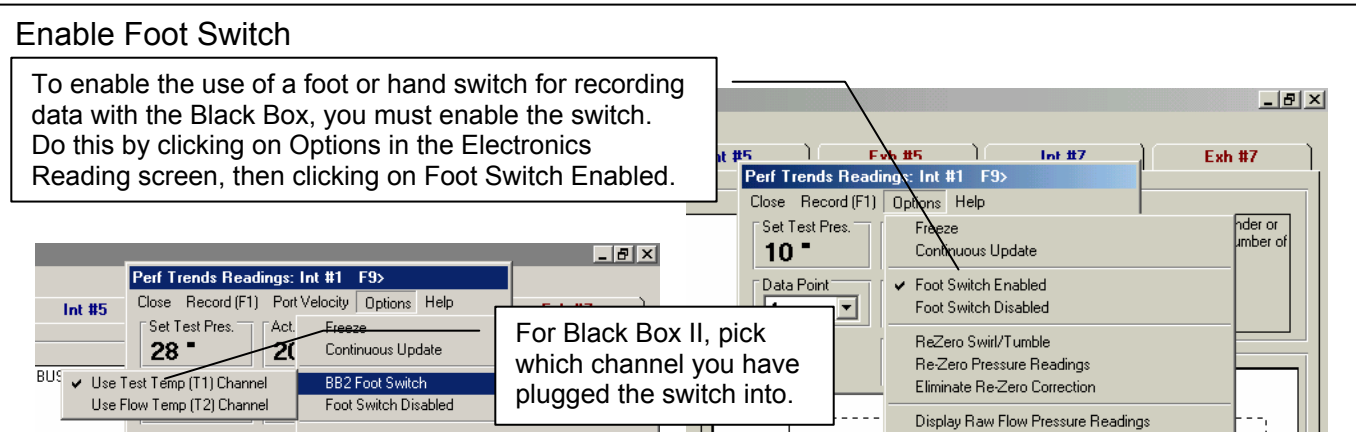

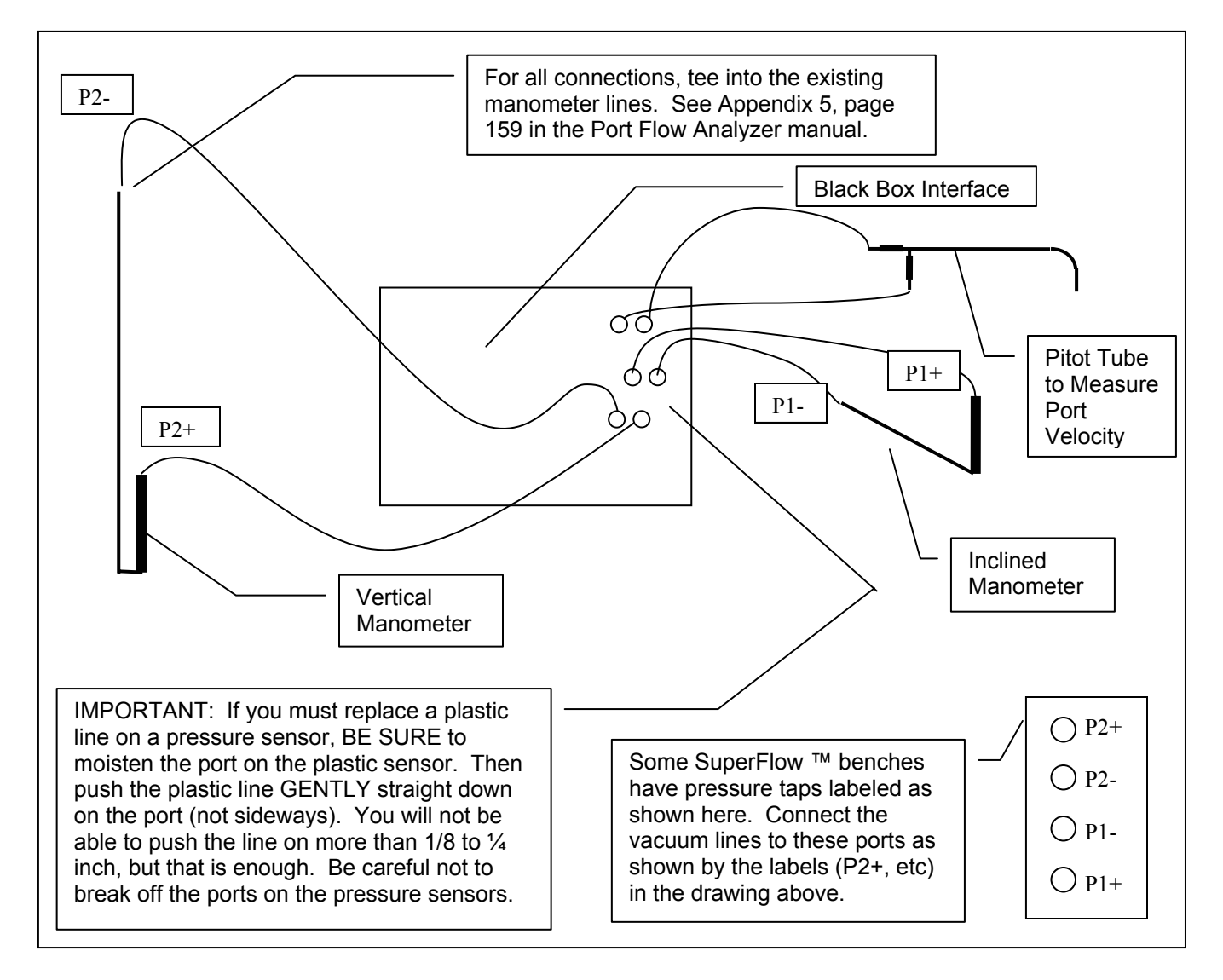

After you hook up the Black Box, you must calibrate following the procedure outlined in Appendix 5, starting on page 159.

You must specify that you are using a Black Box Type of Electronics in the Port Flow Analyzer as shown in the menu to the right. You must also click on the "See Details (calibrations)" button to calibrate the sensors to match the manometers on your bench. See Page 41 in manual.

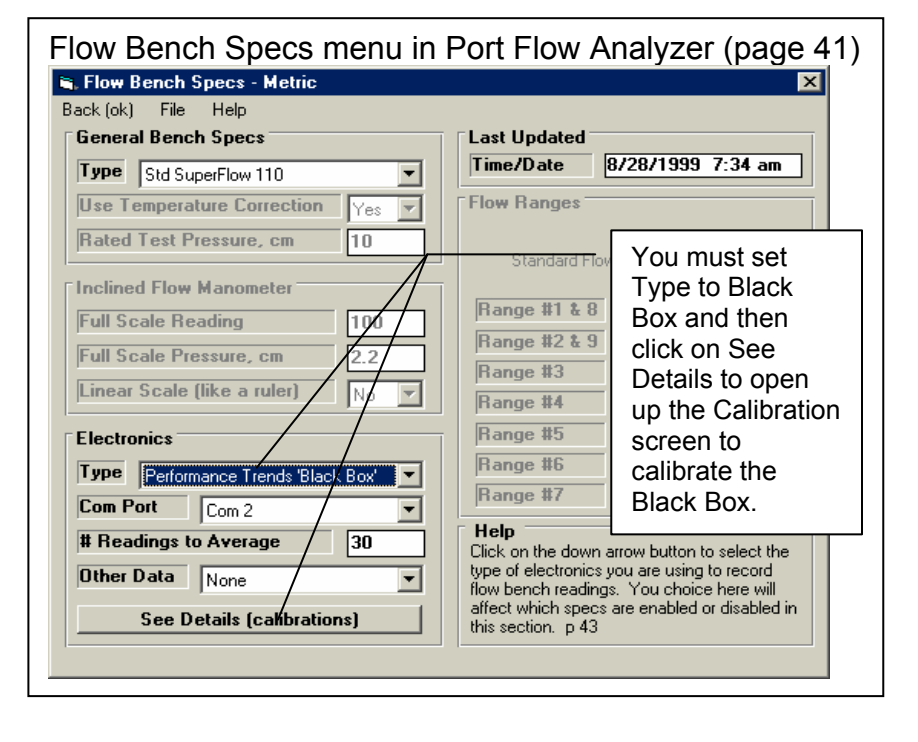

## Schematic of Typical Custom Flow Bench

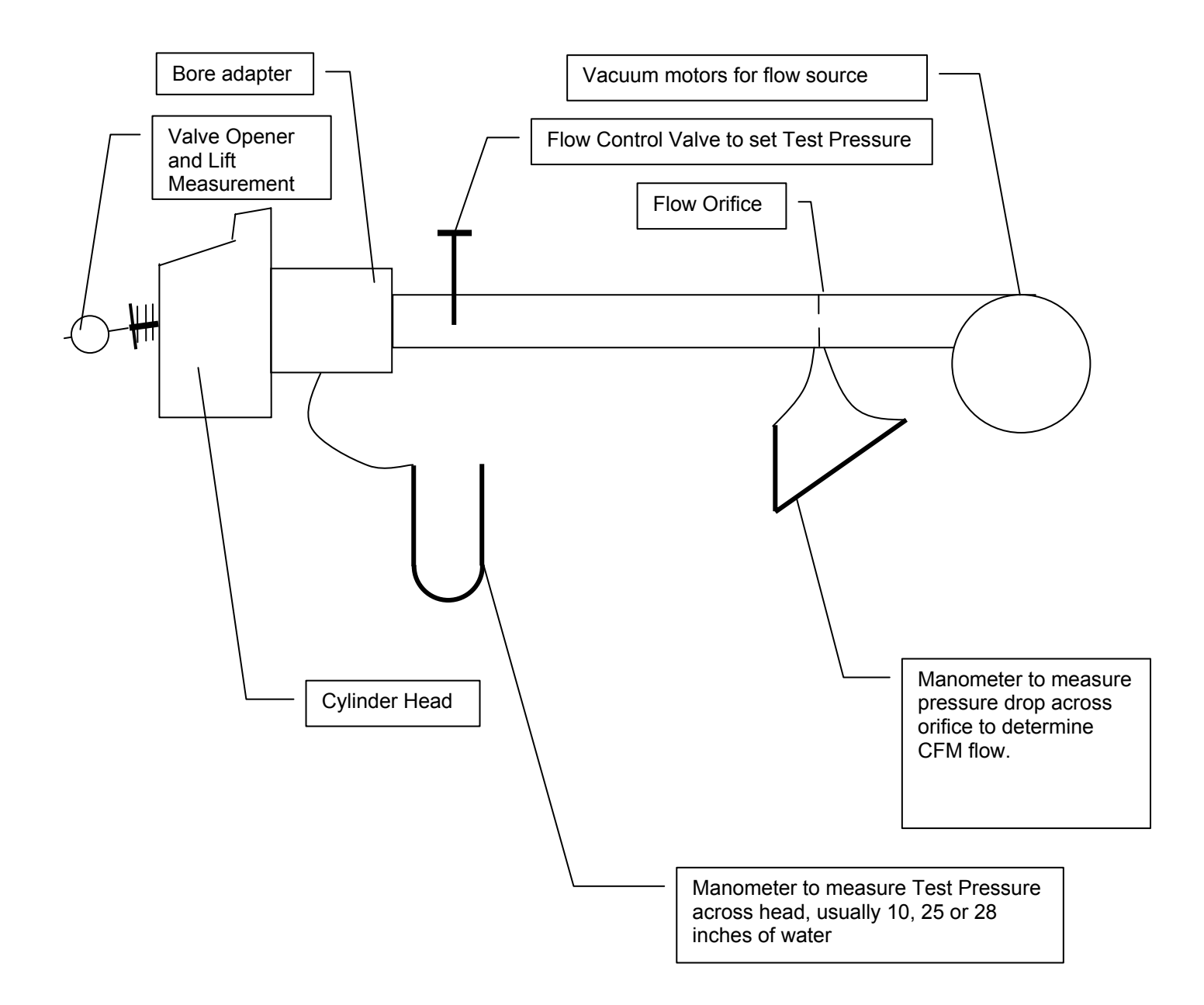

For more information, visit <u>www.performancetrends.com</u> and check out:

Port Flow Analyzer (software) Black Box (electronics) Swirl Meter Tumble Fixture

| Black Box Setup in Port Flow Analyzer Software                                                                                                    | Click on Flow Bench at top<br>of Main Screen to bring up<br>Flow Bench specs screen<br>shown here.                                                                                                    |
|----------------------------------------------------------------------------------------------------|----------------------------------------------------------------------------------------------------|
| 3       4       5       Flectronics         4       5       Flectronics       Range #5         9       9       9       9       9       9       9       9       9       9       9       9       9       9       9       10       9       9       10       9       9       10       9       10       10       10       10       10       10       10       10       10       10       10       10       10       10       10       10       10       10       10       10       10       10       10       10       10       10       10       10       10       10       10       10       10       10       10       10       10       10       10       10       10       10       10       10       10       10       10       10       10       10       10       10       10       10       10       10       10       10       10       10       10       10       10       10       10       10       10       10       10       10       10       10       10       10       10       10       10       10       10 <t< td=""><td>Click on See Details<br/>(calibrations) to enter typical<br/>calibrations for sensors in<br/>Black Box.</td></t<>                                                                                                    | Click on See Details<br>(calibrations) to enter typical<br>calibrations for sensors in<br>Black Box.                                                                                                    |
| Start       Black Box.doc - Mic       PFA30 - Microsoft VI       Port Flow Analyzer       Flow Bench Spe       Image: Content of the start of the star | Enter both the Offset and<br>Factor for the sensors you<br>are using. See the table<br>below for typical calibration<br>values.                                                                                                    |
| Comment       Example for SF110         Test Pres. (vert. man.) Offset       -35.1         Calibrate Offset&Factor       Factor         Calibrate Offset&Factor       Factor         Comment       Example for SF110         Flow Temp (T2) Offset       42         Calibrate Offset&Factor       Factor         Other Sensors       Comment         Comment       Example for SF110         Port Velocity (pitot tube) Offset       -35.1         Calibrate Offset&Factor       Factor         Comment       Example for SF110         Port Velocity (pitot tube) Offset       -35.1         Calibrate Offset&Factor       Factor         Swirl Meter Offset       -35.1         Calibrate Offset&Factor       Factor         Swirl Meter Offset       -35.1         Calibrate Offset&Factor       Factor         Comment       Example for SF110         Help       Some comment to describe the calibration of the Flow         Temperature sensor. Click on the 'Load Date' button       Tumble Meter Offset         To load the current Time and Date as the comment.p       Calibrate Offset&Factor         Factor       Factor         Factor       Factor                                                                                                    | It is always best to do an<br>actual calibration for each<br>channel to account for<br>minor difference between<br>different sensors of the<br>same design. To calibrate,<br>click on the Calibrate Offset<br>& Factor button for the<br>different sensors and follow<br>the instructions given by the<br>program. |

Typical calibration numbers for a Custom and some SuperFlow Benches include:

|                                | Offset        | Factor       | 0           | ffset (mpxv *)   | Factor (mpxv *)         |
|--------------------------------|---------------|--------------|-------------|------------------|-------------------------|
| Flow Pres, SF110 (% scale)     | 15            | .00344       | 0.3 psi     | -4.6             | .002263                 |
| Flow Pres, SF300/600 (% scale  | )109          | .00056       | 1.0 psi     | -2.6             | .001267 (.00286 sf300)  |
| Test Pres (1 psi sensor)       | -1.67         | .0076        | 0.3 psi     | -10.2            | .005                    |
| Test Pres (5 psi sensor)       | -6.19         | .038         | 1.0 psi     | -35.1            | .0172                   |
| Port Velocity                  | -1.67         | .0076        | 3.6 psi     | -113             | .055                    |
| Baro 15 abs (Port Velocity)    | -3.55         | .0089        | * mpxv se   | nsors have pr    | essure ports which      |
| Test Temp/fFlow Temp           | 42            | .0295        | do NOT sf   | tick out the top | o of the box. The hoses |
| Swirl or Tumble Meter          | -10500.       | 5.26         | go inside f | the box to sma   | aller sensors inside.   |
| With Black Box that measures + | -/- pressures | 1 psi sensor | -1          | 5.1              | .0076                   |
| that read directly in PSI:     |               | 5 psi sensor | -7          | 9.4              | .038                    |

(mpxv sensors do read +/- pressure, but do NOT need these special calibration numbers)

| Factory (typical) Calibration fo                                                                                                    | r Black Box SN                                                                                                    |                                                                                                    |                                                                                                    |                                         |
|----------------------------------------------------------------------------------------------------|----------------------------------------------------------------------------------------------------|----------------------------------------------------------------------------------------------------|----------------------------------------------------------------------------------------------------|-----------------------------------------|
| Factory (typical) Calibration fo         Sectory (typical) Calibrations         Back (ok) File Weather Station Calibrations         Help         Pressure Sensors         Flow Pres. (inclined man.) Offset         Calibrate Offset&Factor         Factor         Comment         Test Pres. (vert. man.) Offset         Calibrate Offset&Factor         Factor         Comment         Port Velocity (pitot tube) Offset         Calibrate Offset&Factor         Factor         Comment | r Black Box SN                                                                                                    | Though gen<br>if you have a<br>other weath<br>the Black Bo<br>were provid<br>info, you can<br>menu item a<br>data in the s<br>shown below<br><b>S</b> . Weather Station<br>Calib. Data from<br>Calibration Factor<br>Barometer<br>Temp<br>Humidity | rerally not a Baromet<br>er sensors<br>ox and you<br>ed calibrat<br>n click on t<br>and enter t<br>screen as<br><i>W</i> .<br>Cal Specs | Jsed,<br>er or<br>in<br>on<br>his<br>ne |
| Comment Comment to describe the calibration of the Tumble Meter. Click on the 'Load Date' button to load the current Time and Date as the comment. p 62 161                                                                                                    | Calibrate Offset&Factor       Factor         Comment       Comment         Click on the 'Load Date' button to       Tumble Meter Offset         Time and Date as the comment. p 62       Calibrate Offset&Factor         Factor       Comment         Comment       Comment         Comment       Comment         Comment       Comment         Comment       Comment         Comment       Comment |                                                                                                    |                                                                                                    |                                         |

Enter the calibration numbers above for your black box to get a typical "factory" calibration.

| t #3 Fvh #3<br>Perf Trends Readings: Int #1                     | F9>                                                                                                    |
|-----------------------------------------------------------------|----------------------------------------------------------------------------------------------------|
| Close Record (F1) Port Velocity Set Test Pres. Act. Test Pres00 | Options Help<br>Freeze<br>Continuous Update                                                                                                    |
| Data Point Valve Lift                                           | Foot Switch Enabled     Foot Switch Disabled                                                                                                    |
| Test Temp (T1)     Flow Temp (T     0.0     Port Velocitu       | ReZero Swirl/Tumble<br>Re-Zero Pressure Readings<br>Eliminate Re-Zero Correction                                                                                                    |
| .0                                                              | Display Raw Flow Pressure Readings<br>Display Raw Test Pressure Readings<br>Display Inclined Manometer Full Scale<br>Display Relative Computer Speed<br>Display/Edit Fast Computer Recording Delay |
| 100                                                             | Save Raw FlowCom Data to Floppy<br>Enable Debugging Log File<br>Force to Set Test Pressure<br>Send 'Enter' Keystrokes After Setting Pressure                                                       |
|                                                                 |                                                                                                    |

During testing, you can click on Options, then click on one or both of the "ReZero" options to better "fine tune" the factory calibration. Using a factory calibration from the numbers above and then using the "ReZero" options is generally sufficient for most testing.

NOTE: Non-repeatability is often due to constantly changing (recalibrating) the calibration numbers in the screen above. Using the "ReZero" option should only improve the repeatability and keep data accurate.

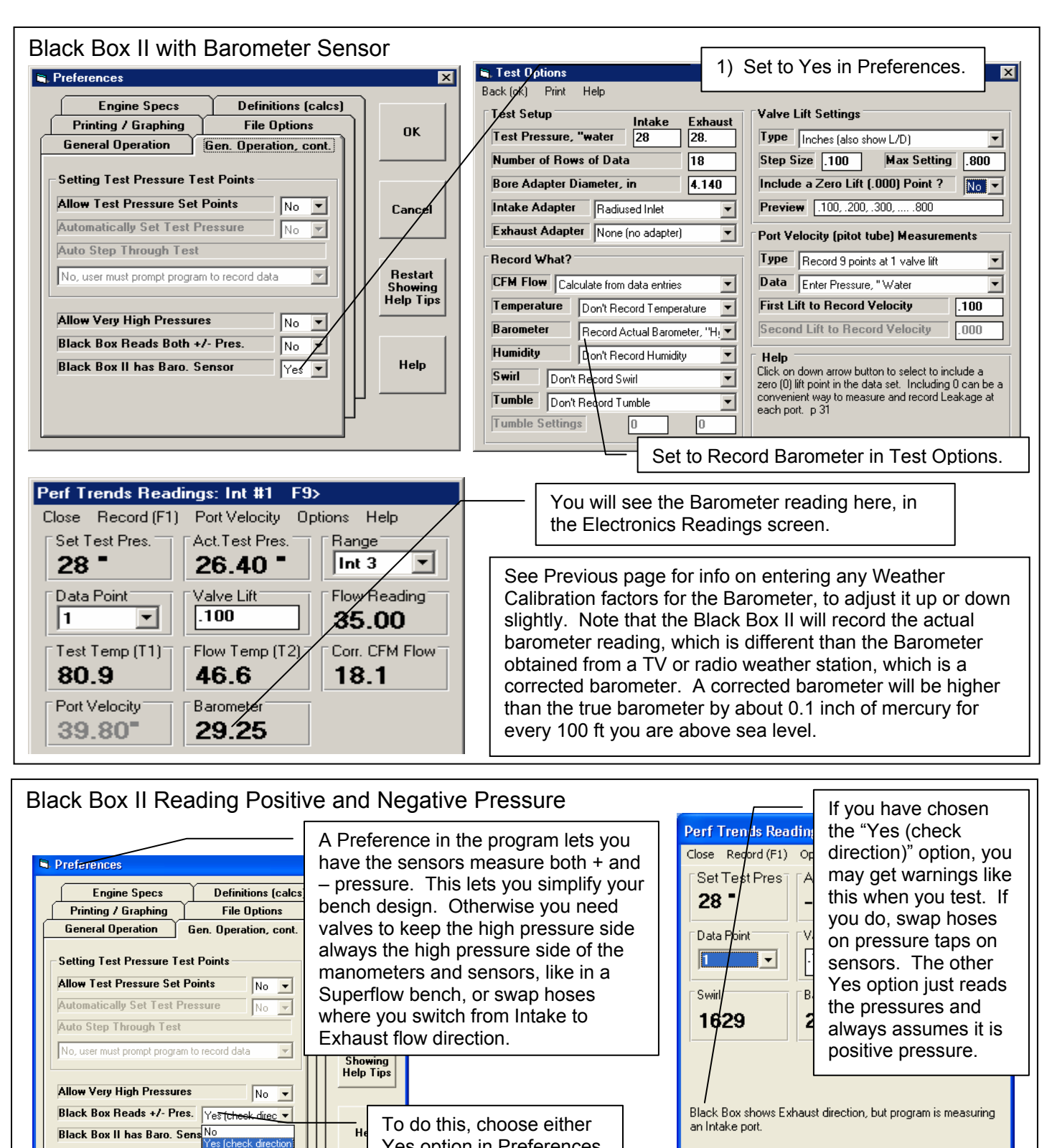

| P | ort Flow Analyzer         You are getting very high negative (-) readings from the Vertical Test Pressure manometer. Usually this is caused by having the hoses to the Black Box installed backward.         Swap the hoses on the P2 fittings on the Black Box, front to back.         If the flow bench is turned Off when you get this message, it may be saying the sensors just need to be 'Re-Zeroed'. This can be done by clicking on Options, then clicking on 'Zero Out Pressures'. | Here's another type of<br>message you may get as<br>the program checks to<br>see if the pressure<br>readings make sense. |
|---|----------------------------------------------------------------------------------------------------|----------------------------------------------------------------------------------------------------|
|   |                                                                                                    |                                                                                                    |

## Typical Custom "Do it yourself" Bench Settings

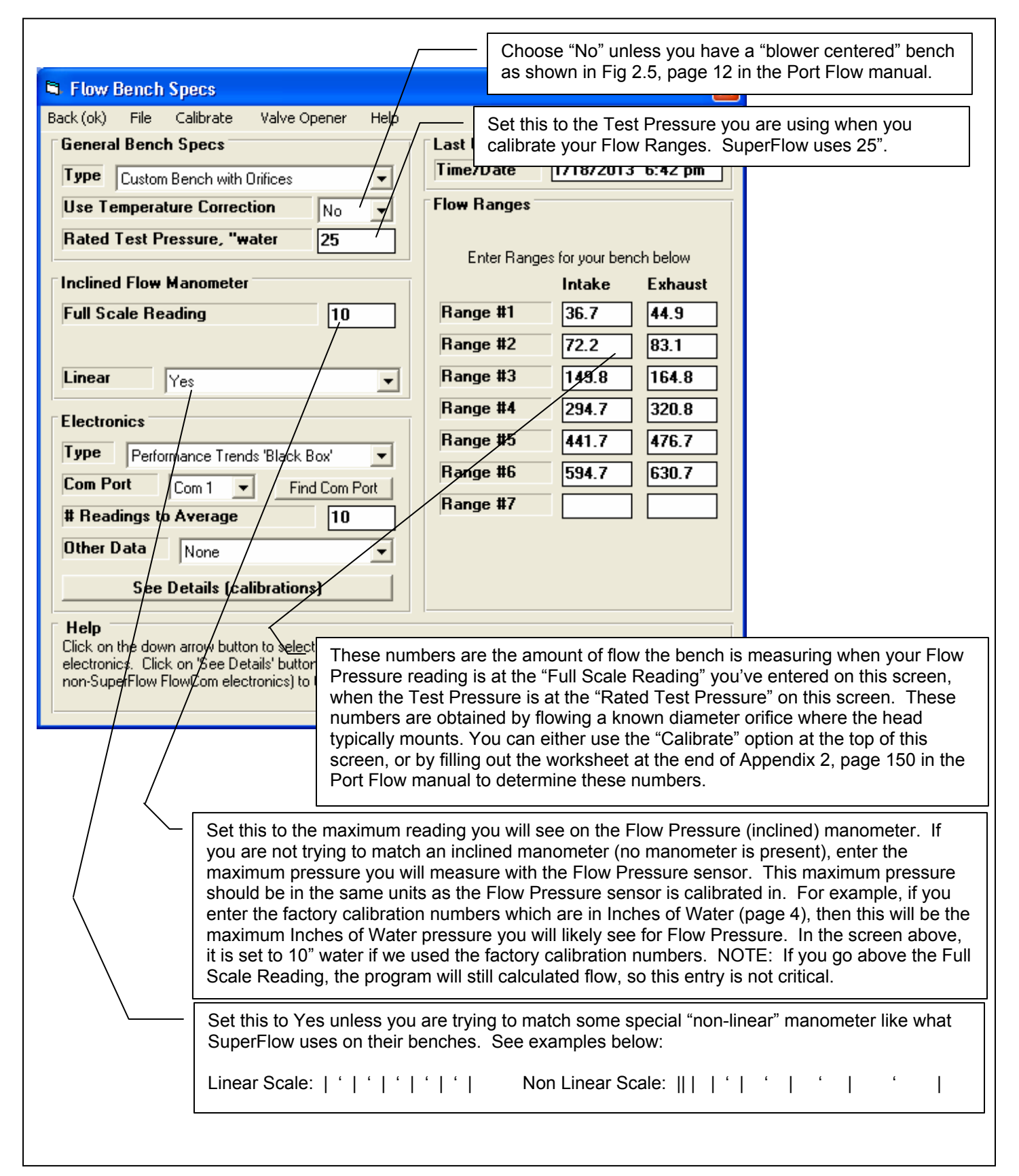